# RV34x 라우터에서 DHCP WAN 설정 구성

### 소개

WAN(Wide Area Network)은 광범위한 영역을 포괄하는 네트워크입니다.사용자 또는 사용자 네트워크는 인터넷 연결을 통해 클라이언트를 설정하는 다양한 방법을 제공하는 인터넷 서비 스 공급자(ISP)를 통해 인터넷에 연결할 수 있습니다.이러한 방법은 IPv6용 자동 DHCP(Dynamic Host Configuration Protocol), IP(Static Internet Protocol), PPPoE(Point-to-Point Protocol over Ethernet), PPTP(Point-to-Point Tunneling Protocol), L2TP(Layer 2 Tunneling Protocol), 브리지 및 SLAAC(Stateless Address Auto-Configuration)일 수 있습니다

네트워크 요구 사항 및 설정에 따라 인터넷 연결을 제대로 설정하려면 라우터에서 올바른 WAN 설정을 구성해야 합니다.사용자 이름, 암호, IP 주소, DNS 서버 등 라우터에서 사용할 일부 WAN 설정은 ISP에서 제공해야 합니다.

이 시나리오에서는 ISP의 설정을 통해 라우터가 인터넷에 연결하기 위해 DHCP 설정을 사용 해야 합니다.DHCP는 서버가 네트워크에 연결되는 순간 모든 컴퓨터 또는 장치에 IP 주소를 자동으로 할당할 수 있게 해주는 네트워크 프로토콜입니다.이 연결 유형은 관리자가 많은 수 의 시스템에 IP 주소를 변경하거나 할당해야 하는 설정에 적합합니다.각 시스템을 재구성하는 대신 IP 주소는 DHCP 서버에서 각 시스템에 자동으로 할당됩니다.

#### 목표

이 문서에서는 RV34x 라우터에서 DHCP WAN 설정을 구성하는 방법을 보여 줍니다.

## 적용 가능한 디바이스

- RV340
- RV340W
- RV345
- RV345P

#### 소프트웨어 버전

• 1.0.01.17

### DHCP WAN 설정 구성

1단계. 라우터 웹 기반 유틸리티에 액세스하고 WAN > WAN Settings를 클릭합니다.

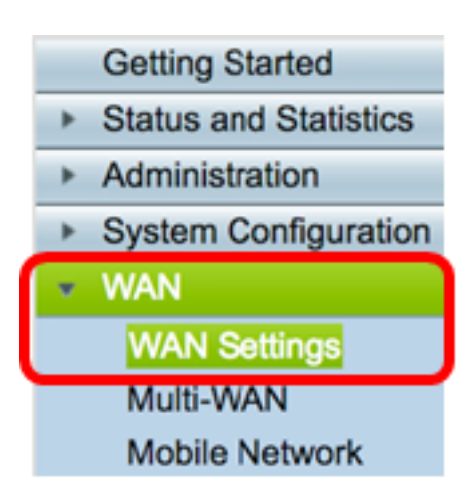

2단계. WAN Table(WAN 테이블)에서 Add(추가) 버튼을 클릭합니다.

| WAN Table |      |      |                      |
|-----------|------|------|----------------------|
|           | Name |      | IPv4 Address/Netmask |
|           | WAN1 |      | 124.6.177.116/29     |
|           | WAN2 |      | -                    |
|           | Add  | Edit | Delete               |

3단계. 표시되는 Add/Edit WAN Sub-Interface 창에서 구성할 WAN 인터페이스를 클릭합니다.

| Add/Edit WAN Sub-interface |                     |        |        |
|----------------------------|---------------------|--------|--------|
|                            | Interface           | O WAN1 | O WAN2 |
|                            | Sub-Interface Name: | WAN1   |        |

**참고:**이 예에서는 WAN1이 선택됩니다.이것이 기본 설정입니다.

4단계. 제공된 필드에 VLAN ID를 입력합니다.이 예에서는 1이 사용됩니다.

| Interface           | <ul> <li>WAN1</li> </ul> | O WAN2 |
|---------------------|--------------------------|--------|
| Sub-Interface Name: | WAN1.1                   |        |
| VLAN ID:            | 1                        |        |

**참고:**Sub-Interface Name(하위 인터페이스 이름) 영역은 입력한 WAN 및 VLAN ID에 따라 자 동으로 업데이트됩니다.이 예에서는 WAN 1 및 VLAN 1을 나타내는 WAN1.1이 표시됩니다.

5단계. 사용 중인 연결의 탭을 클릭합니다.

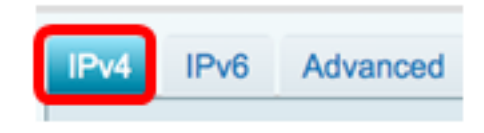

**참고:**이 예에서는 IPv4가 선택됩니다.이것이 기본 설정입니다.IPv6을 사용하는 경우 IPv<u>6으로</u>

<u>건너뜁니다</u>.

#### IPv4

6단계. DHCP 라디오 버튼을 클릭하여 연결 유형을 선택합니다.

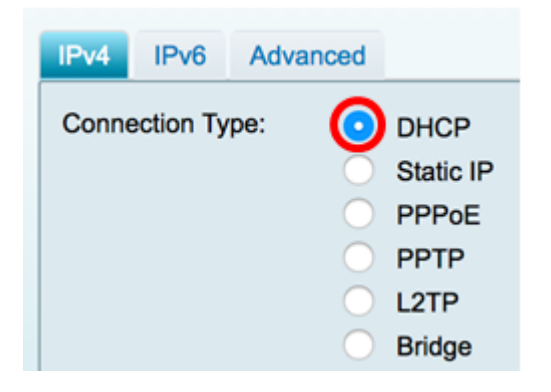

7단계. DHCP Settings(DHCP 설정)에서 DNS Server(DNS 서버) 드롭다운 화살표를 클릭하 고 DNS 서버를 선택합니다.

- Use DHCP Provided DNS Server(DHCP 제공 DNS 서버 사용) 라우터가 DHCP 서버 에서 제공하는 DNS 서버 설정을 사용할 수 있습니다.
- Use DNS as Below ISP에서 제공한 특정 DNS 주소를 입력할 수 있습니다.

| DHCP Settings |                                |
|---------------|--------------------------------|
| DNS Server    | ✓ Use DHCP Provided DNS Server |
| Static DNS 1: | Use DNS as Below               |

**참고:**이 예에서는 Use DHCP Provided DNS Server(DHCP 제공 DNS 서버 사용)가 선택됩니 다.이것이 기본 설정입니다.

#### 8단계. 적용을 클릭합니다.

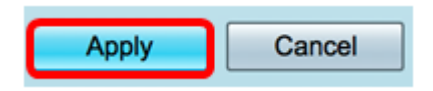

IPv6

1단계. IPv6 탭을 클릭합니다.

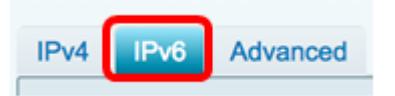

2단계. DHCP 라디오 버튼을 클릭하여 연결 유형을 선택합니다.

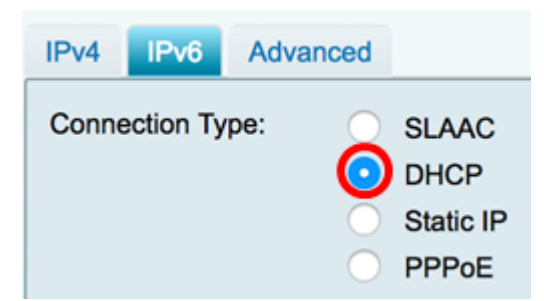

3단계. DHCP Settings(DHCP 설정)에서 DNS Server(DNS 서버) 드롭다운 화살표를 클릭하 고 DNS 서버를 선택합니다.

- Use DHCP Provided DNS Server(DHCP 제공 DNS 서버 사용) 라우터가 DHCP 서버 에서 제공하는 DNS 서버 설정을 사용할 수 있습니다.
- Use DNS as Below ISP에서 제공한 특정 DNS 주소를 입력할 수 있습니다.

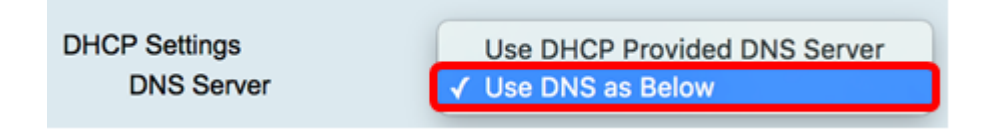

**참고:**이 예에서는 Use DNS as Below(DNS를 아래와 같이 사용)가 선택됩니다.이것이 기본 설 정입니다.

4단계. Static DNS 1 필드에 ISP에서 제공한 첫 번째 DNS 서버 주소를 입력합니다.

| DHCP Settings |                      |   |
|---------------|----------------------|---|
| DNS Server    | Use DNS as Below     | ) |
| Static DNS 1: | 2001:4860:4860::8888 | ] |

**참고:**이 예에서는 2001:4860:4860::8888이 사용됩니다.

5단계. (선택 사항) Static *DNS 2* 필드에 ISP에서 제공한 두 번째 DNS 서버 주소를 입력합니 다.

| DHCP Settings |                      |
|---------------|----------------------|
| DNS Server    | Use DNS as Below     |
|               |                      |
| Static DNS 1: | 2001:4860:4860::8888 |
|               |                      |
| Static DNS 2: | 2001:4860:4860::8844 |
|               |                      |

**참고:**이 예에서는 2001:4860:4860::8844가 사용됩니다.

6단계. (선택 사항) DHCPv6 접두사 위임을 사용하는 경우 DHCP-PD 확인란을 선택합니다.

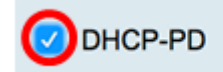

7단계. (선택 사항) 제공된 필드에 접두사 이름을 입력합니다.

|                          | OHCP-PD | Prefix Name DHCPv6 |
|--------------------------|---------|--------------------|
|                          |         |                    |
| 삼고:이 예에서는 DHCPv6가 사용됩니다. |         |                    |
| 8단계. 적용을 <b>클릭합니다</b> .  |         |                    |
|                          | Apply   | Cancel             |

이제 RV34x 라우터 WAN 설정을 DHCP로 설정했습니다.

# 이 문서와 관련된 비디오 보기...

<u>여기를 클릭하여 Cisco의 다른 기술 대화를 확인하십시오.</u>